How To: How do I upload an image from CPBoot using "setenv ethact xl...

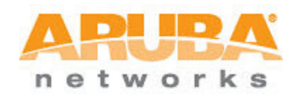

🔛 🚔 🔚 🔜 🛛 Like 🗧 🛛 🕅

## How do I upload an image from CPBoot using "setenv ethact xlr\_gmac" for Aruba Wireless LAN Controllers?

| Information  |                                                                                                    |  |
|--------------|----------------------------------------------------------------------------------------------------|--|
| Introduction |                                                                                                    |  |
|              | Feature Notes                                                                                                    |  |
|              | Environment                                                                                                    |  |
|              | Network Topology                                                                                                    |  |
|              | Configuration Steps                                                                                                    |  |
| Answer       |                                                                                                    |  |
|              |                                                                                                    |  |
|              | Product and Software: This article applies to Aruba 3000 Series Controllers.                                                 |  |
|              |                                                                                                    |  |
|              | The cpboot upgrade procedure is similar to one for existing platforms except that you need to specify the "ethact" variable. |  |
|              | This variable enables a specific port: "ethact = xlr_gmac(0 - 3)" with 0 being port 1/3 and 3 being port 1/0.                |  |
|              | For example, when using port 1/3, you specify:                                                                               |  |
|              | catany athact vir maca                                                                                                    |  |
|              |                                                                                                    |  |
|              |                                                                                                    |  |
|              | Use these commands when using port 0:                                                                                        |  |
|              | Hit any key to stop autoboot: 0 <<< 5 seconds to hit enter                                                                   |  |
|              | cpboot> <<< this is the "cpboot" mode                                                                                        |  |
|              | cpboot> setenv ipaddr 10.168.89.18 <<< Controller IP address                                                                 |  |
|              | cpboot> setenv netmask 255.255.255.0 <<< Controller subnet mask                                                              |  |
|              | cpboot> setenv gatewayip 10.168.89.1 <<< Controller gateway IP                                                               |  |
|              | cpboot> setenv serverip 10.1.1.234 <<< mp server IP address                                                                  |  |
|              | choors serend echaet xII_Buard << port ind                                                                                   |  |
|              | cpboot> save <<< save the configuration                                                                                      |  |
|              |                                                                                                    |  |
|              | Example of an image upload from CPBoot:                                                                                      |  |
|              | CPBoot 1.1.4.0 (build 16250)                                                                                                 |  |
|              | Built: 2007-09-20 at 16:13:58                                                                                                |  |
|              | DRAM: Operating at 533 MHz                                                                                                   |  |
|              | DRAM: Channel 0: 1024 MB                                                                                                    |  |
|              | DRAM: Chammer 2. 1024 MB                                                                                                    |  |
|              | POST: Memory test: Physical 0 - 0x10000000 - quick test                                                                      |  |
|              | Memory test: Physical 0x10000000 - 0x80000000 - quick test                                                                   |  |
|              | PASS                                                                                                    |  |
|              | CPU: XLR532 CLOCK: 800MHz<br>Board: A3600                                                                                    |  |
|              | CPLD: rev: 1.1                                                                                                    |  |
|              | SMP: All 32 cpus successfully started                                                                                        |  |
|              | Net: xlr_gmac0 xlr_gmac1 xlr_gmac2 xlr_gmac3                                                                                 |  |
|              | IDE: Bus 0: OK                                                                                                    |  |
|              | Uevice 0: Model: CF 512MB Firm: 06/0//29 Ser#: GHS3ABPCF07060600005<br>Type: Removable Hand Disk                             |  |
|              | Capacity: $502.0 \text{ MB} = 0.4 \text{ GB} (1028160 \times 512)$                                                           |  |
|              | Boot: Primary bootflash partition                                                                                            |  |
|              | Hit any key to stop autoboot: 0 <<< 5 seconds to bit enter                                                                   |  |
|              | cpboot> <<< this is the "cpboot" mode                                                                                        |  |
|              |                                                                                                    |  |

cpboot> printenv <<< this command shows the config</pre> bootargs=quiet bootcmd=bootf bootdelay=5 baudrate=9600 loadaddr=0x87000000 psb\_os\_cpu\_mask=0 ethprime=xlr\_gmac3 ethaddr=00:0b:86:61:17:c0 eth1addr=00:0b:86:61:17:c1 eth2addr=00:0b:86:61:17:c2 eth3addr=00:0b:86:61:17:c3 stdin=serial stdout=serial stderr=serial Environment size: 277/131068 bytes cpboot> <<< this is the "cpboot" mode cpboot> setenv ipaddr 10.168.89.18 <<< Controller IP address cpboot> setenv netmask 255.255.255.0 <<< Controller Subnet Mask cpboot> setenv gatewayip 10.168.89.1 <<< Controller Gateway IP cpboot> setenv serverip 10.1.1.234 <<< tftp server IP address cpboot> setenv ethact xlr gmac3 <<< port 1/3 cpboot> ping 10.168.89.1 <<< Verify connectivity Using xlr\_gmac3 device host 10.168.89.1 is alive <<< Ping response cpboot> upgrade 1 ArubaOS\_MMC\_3.3.2.0\_18843 <<< Command to upgrade Starting TFTP Download ... Using xlr\_gmac3 device TFTP from server 10.1.1.234; our IP address is 10.168.89.18; sending through gateway 10.168.89.1 Filename 'ArubaOS\_MMC\_3.3.2.0\_18843'. Load address: 0x8700000 done Bytes transferred = 33326904 (1fc8738 hex) offset=0 src=87000000 len=33326904 cpboot> cpboot> boot <<< "boot" will boot the uploaded image Loading image Verifying checksum... Booting image... (PROM): Adding mem region start=100000, size=ff00000 (PROM): Adding mem region start=20000000, size=4ffe0000 argc=3, argv=8baf70f8, envp=8baf7058, prom\_info=820c9830 argv[1] = [quiet] arcs\_cmdline=[quiet ] argv[2] = [console=ttyS0,9600] arcs\_cmdline=[quiet console=ttyS0,9600 ] prom\_init: envp[0] = [BOARD=NEBBIOL0] arcs\_cmdline=[quiet console=ttyS0,9600 console=ttyS0,38400 rdinit=/sbin/init ] Master CPU Thread: 0 of 0 running on Phoenix 0 Initializing PIC... on\_chip init done XLR\_ Board Major Version 5 <<<<< Welcome to Aruba Networks - Aruba A3600-64 >>>>> Performing CompactFlash fast test... Checking for file system... Passed. Reboot Cause: User reboot. Restoring the database...done. Generating SSH Keys.....done. Reading configuration from default.cfg Retrieving Configuration...will take approximately 1 minute (Aruba)

| User:               |      |
|---------------------|------|
| Verification        |      |
| Troubleshooting     |      |
| How To Doc          |      |
| Related Links       |      |
| Original article ID | 1563 |
|                     |      |

## Feedback

Was this article helpful? Yes No